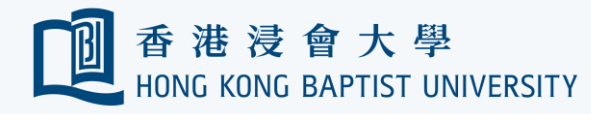

## Forgotten or Reset Password of the Encrypted USB Drive

**REMINDER** Please always backup your data on the drive before performing encryption.

Office of

資訊科技處

Information Technology

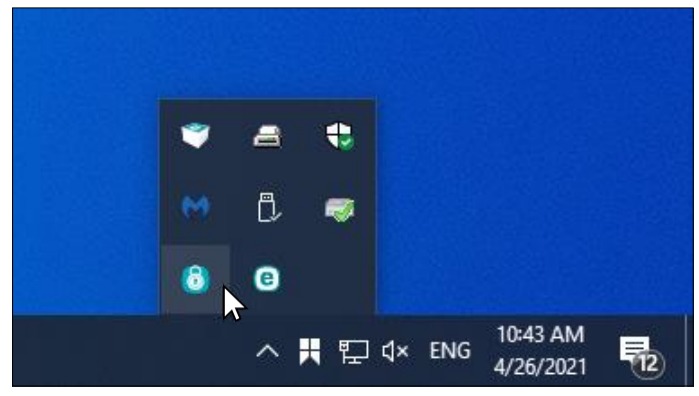

You must use your office PC. Plug in the encrypted USB drive. Right-click on the Endpoint Encryption tray icon.

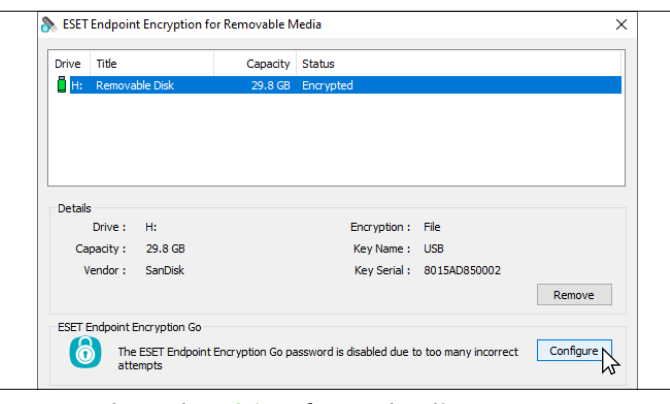

Select the drive from the list. Click 'Configure'.

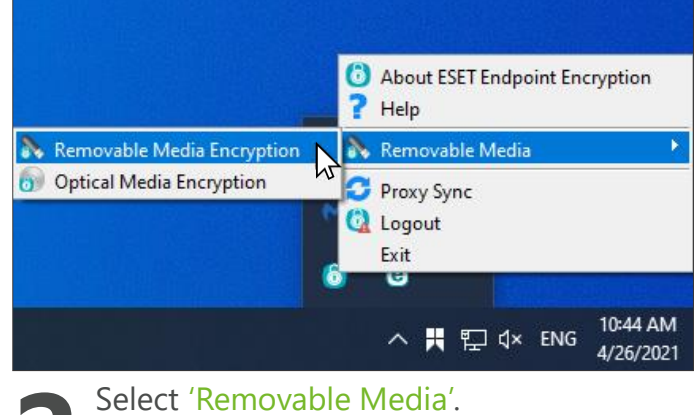

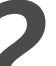

Click 'Removable Media Encryption'.

| Configure ESET Endpoint Encryption Go |  |
|---------------------------------------|--|
| Drive H: (Removable Disk)             |  |
| Enable ESET Endpoint Encryption Go    |  |
| Enter a password                      |  |
| •••••                                 |  |
| Confirm the password                  |  |
| ••••••                                |  |
| Show Typing                           |  |
| Password Policy - hover for details   |  |
|                                       |  |
|                                       |  |

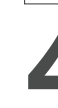

Set a new password according to the password policy, i.e. Password length minimum is 8, must contain uppercase A-Z, lowercase a-z, numbers 0-9 and symbols.

| Enter a password                          |
|-------------------------------------------|
| •••••                                     |
| Confirm the password                      |
| ••••••                                    |
| Show Typing                               |
| Password Policy - hover for details       |
|                                           |
|                                           |
| Disable ESET Endpoint Encryption Go after |
| 5  password attempts                      |
| To change the ESET Endpoint Encryption Go |
| and dick Change.                          |
|                                           |
| Click 'Change'.                           |
|                                           |
|                                           |

|            | ок                                                                 |
|------------|--------------------------------------------------------------------|
|            |                                                                    |
|            | ESET Endpoint Encryption Go password has been changed.             |
| 6          | ESET Endpoint Encryption Go password for Drive H: (Removable Disk) |
| ESET Endpo | int Encryption for Removable Media                                 |

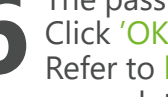

The password has been reset. Click 'OK'. Refer to https://ito.hkbu.edu.hk/usbe/ for more details.